## **Table of Contents**

| cPanel                   | 1 |
|--------------------------|---|
| Switch cPanel to current | 1 |
| Install mod_pagespeed    | 1 |

1/2

## cPanel

## Switch cPanel to current

<clippy>CPANEL=current</clippy> vim /etc/cpupdate.conf

CPANEL=current

Install mod\_pagespeed

/usr/local/cpanel/3rdparty/bin/git clone
https://github.com/pagespeed/cpanel.git /tmp/pagespeed/

cd /tmp/pagespeed/Easy tar -zcvf Speed.pm.tar.gz pagespeed mkdir -p /var/cpanel/easy/apache/custom\_opt\_mods/Cpanel/Easy mv Speed.pm Speed.pm.tar.gz -t /var/cpanel/easy/apache/custom\_opt\_mods/Cpanel/Easy/ cd && rm -rf /tmp/pagespeed

From: https://esgr.in/wiki/ - **eSGR Documentation** 

Permanent link: https://esgr.in/wiki/systems/cpanel?rev=1467048313

Last update: 2016/06/27 17:25

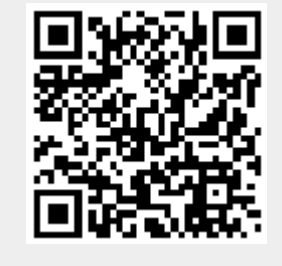